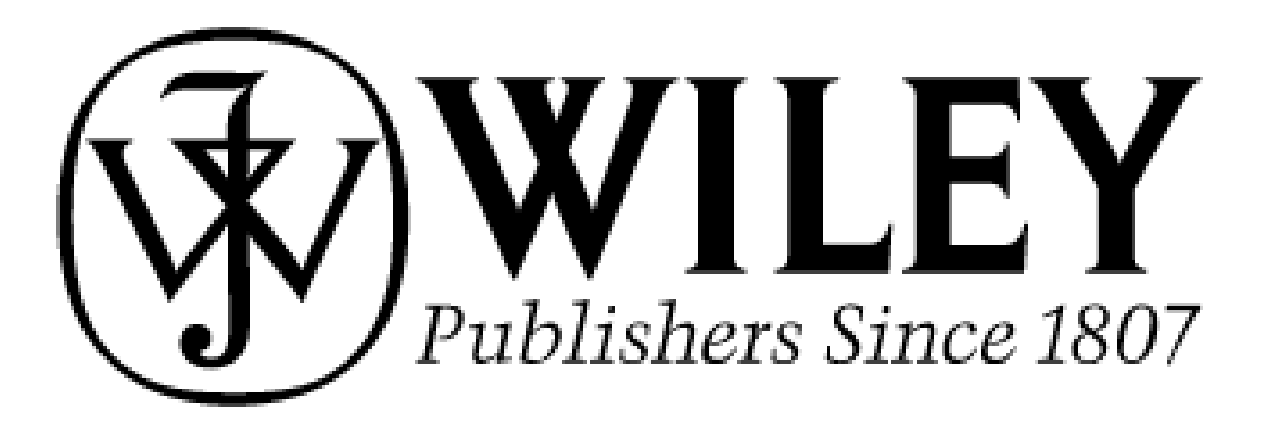

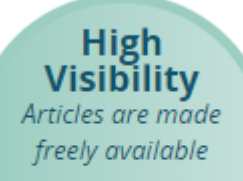

Easy Compliance Meet open access mandates automatically

## OPEN ACCESS PUBLIKÁLÁS a WILEY kiadónál

Copyright Retention Under a Creative Commons license Hibrid (Open Online) folyóiratokban és Gold Open Access folyóiratokban

Automatic Deposit To PMC for appropriate articles

*Eredeti közlemények* (Original Article, Original Research, Research Paper) *Összefoglaló cikkek* (Review Papers)

Válassza ki melyik folyóiratba szeretne publikálni és küldje be a cikket.

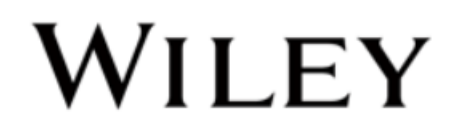

#### **1. Beküldés** Hibrid (Open Online) folyóiratokban

- 1. Regisztrálás: <u>https://authorservices.wiley.com/index.html#register</u>
- 2. "ONLINE OPEN" kiválasztása
- 3. A legördülő menüből ki kell választani a "Semmelweis University (Semmelweis Egyetem)"-et

| 10.755 | information. Please ensure that all your institutions have been validated against the provided list. |   |   |
|--------|----------------------------------------------------------------------------------------------------|---|---|
| 1000   | I have no affiliations                                                                               |   |   |
| 1.000  | Select Institution                                                                                   |   |   |
|        | SEMMELWEIS UNIVERSITY (Semmelweis Egyetem)                                                           | • |   |
| I      | NEW YORK UNIVERSITY<br>NEW YORK, NY, United States of America                                        | Î | - |
|        | NEW YORK UNIVERSITY HEALTH CENTER<br>NEW YORK, NY, United States of America                          |   |   |

4. A finanszírozás megnevezése

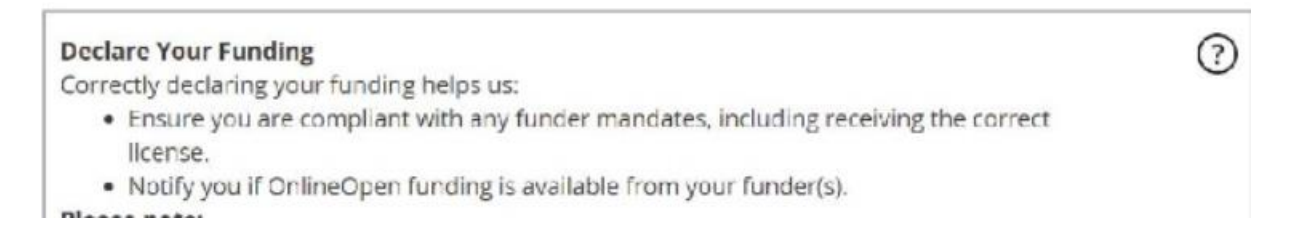

'ILEY

### 2. Megerősítő link

#### A cikk elfogadását követően a levelező szerző visszajelzést kap a Wiley kiadótól

In Production: Your article accepted in Journal of Test

Dear Author,

Article ID: JAAL1234 Article DOI: 10.1002/jaal.1234 Journal: Journal of Test

Congratulations on the acceptance of your article for publication in Journal of Test.

Your article has been received and the production process is now underway. We look forward to working with you and publishing your article. Using Wiley Author Services, you can track your article's progress.

Wiley has an agreement with your institution which covers the cost of the open access article publication charges (APCs) for affiliated corresponding authors. Choosing the OnlineOpen option won't incur any additional costs to you, your insutution, or runder.

If you have any further questions, please get in touch with your local Open Access contact.

Please click on the link below to login using astest@mailinator.com:

https://authorservices.wiley.com/home.html

If applicable, a list of available actions will appear below - check out your Author Services Dashboard for all actions related to your articles.

Sign your license agreement (REQUIRED)

Track your article's progress to publication Submit an OnlineOpen order to make your article open access. Hint: Your open access publication fees may be covered by your institution or funder. <u>Learn more</u> Access your published article Invite your colleagues to view your published article

If you need any assistance, please click here to view our Help section.

Sincerely, Wiley Author Services

# WILEY

Téglalap alakú metszet

#### 3. License kiválasztása

Lépjen be a Wiley Author Services felületére és kattintson a My Dashboard-ra.

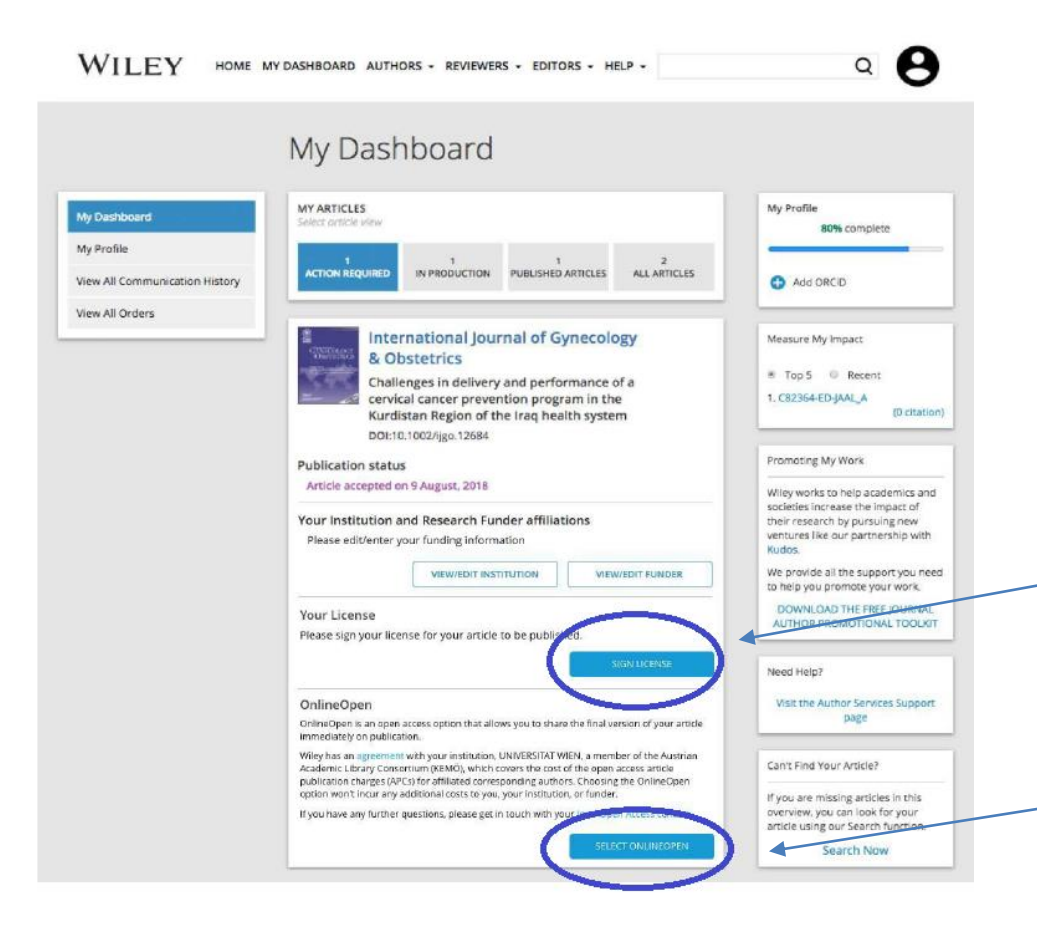

Itt az Action Required kék fülekre kell kattintania

Az egyik a Sign License, amelyben a szerző saját licenc jogot adhat meg a cikkének.

A másik a Select OnlineOpen, amely tovább visz a Hibrid OA felé.

**ILEY** 

#### 4. Affiliáció kiválasztása

#### Válasszuk ki a "Semmelweis University (Budapest, Hungary)"-t,

(Figyeljünk arra, hogy pontosan adjuk meg az intézet nevét, különben az adatbázis nem fog találni egyezést.)

| environmentel<br>Enterchalogy                             | Environmental Microbi<br>Marine biofilms: diversity of<br>cues<br>DOI:10.1111/1758-2229.12694 | iology Reports<br>communities and of chemical                           |
|-----------------------------------------------------------|-----------------------------------------------------------------------------------------------|-------------------------------------------------------------------------|
| Please con<br>Your attilation select<br>published article | firm your affiliations for this artic                                                         | le<br>Bable for your article and will not affect any information in the |
| Semmelweis Univ<br>Budapest, Hungan                       | ersity                                                                                        | Edit   Delete                                                           |
|                                                           |                                                                                               | + Add affiliation                                                       |
| BAC                                                       | c                                                                                             | CONFIRM                                                                 |

**ILEY** 

Következő lépésnél a finanszírozót kell kijelölni.

#### 5. Open Online bejelölése

Válasszuk ki az Open Online opciónál az "Igen" opciót majd ezt a "Confirm" gombbal hagyjuk jóvá.

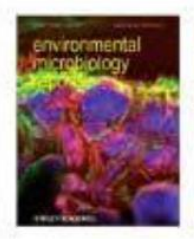

BACK

Environmental Microbiology Reports Marine biofilms: diversity of communities and of chemical cues DOI:10.1111/1758-2229.12694

#### OnlineOpen - Open Access Option

OnlineOpen is an open access option that allows you to share the final version of your article immediately on publication.

Wiley has an agreement with your institution, UNIVERSITAT WIEN, a member of the Austrian Academic Library Consortium (KEMÖ), which covers the cost of the open access article publication charges (APCs) for affiliated corresponding authors. Choosing the OnlineOpen option won't incur any additional costs to you, your institution, or funder.

If you have any further questions, please get in touch with your local Open Access contact.

#### Yes, I would like to make my article OnlineOpen

O No, I don't want to make my article OnlineOpen

CONFIRM

II FY

incomplete

## 6. Copyright Ownership

A következő oldalon a szerzői jogokat (Copyright Ownership) kell beállítanunk. A legördülő listából válasszuk ki a megfelelőt.

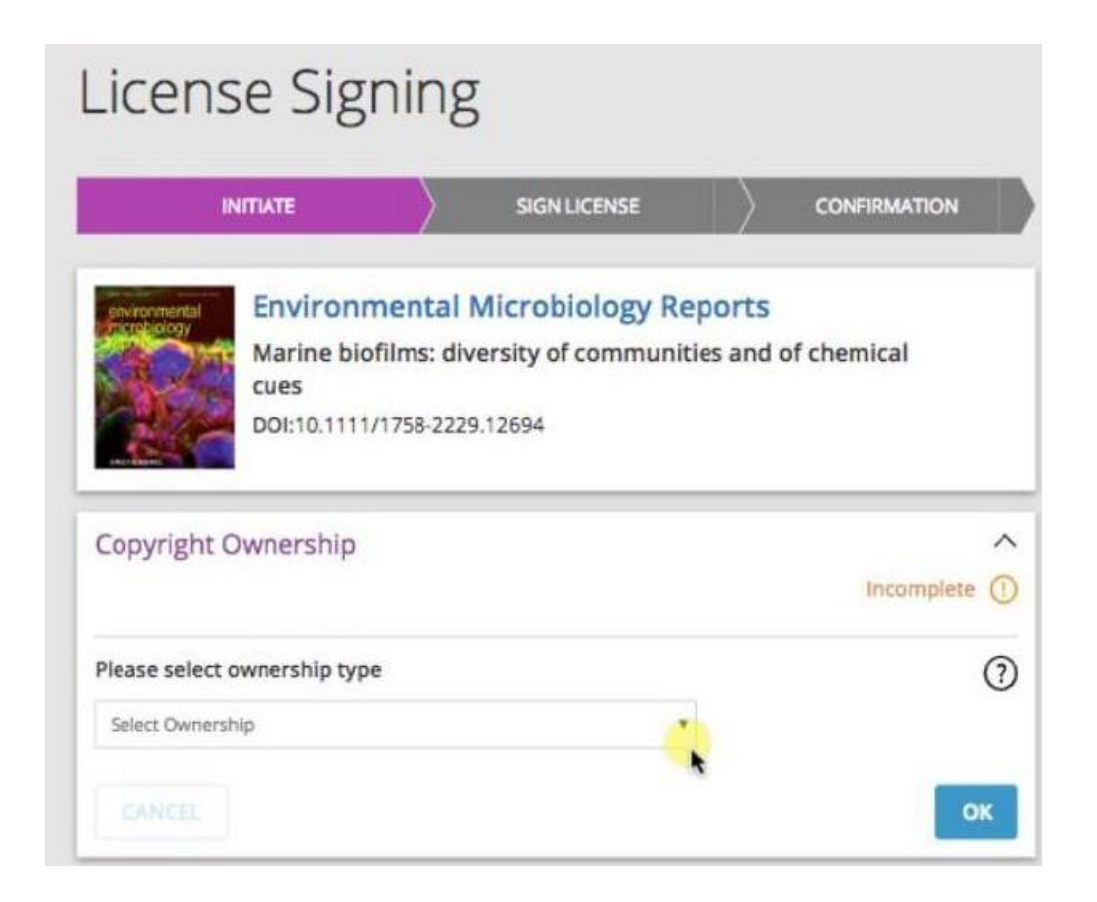

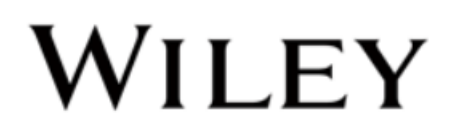

#### 6. Creative Commons license elfogadása

| INITIATE                                                                              |                                                               | SIGN LICENSE                                                                  | )                                              | CONFIRMATION                       |        |
|---------------------------------------------------------------------------------------|---------------------------------------------------------------|-------------------------------------------------------------------------------|------------------------------------------------|------------------------------------|--------|
| JOURNAL OF ADDLESCENT                                                                 | Journal o<br>C47010 UA<br>DOI:10.1002                         | o <b>f Adolescent &amp;</b><br>I <b>T 1</b><br>/Jaal.9404                     | Adult Li                                       | teracy                             |        |
| Copyright Ownershij                                                                   | p                                                             |                                                                               |                                                |                                    | ×<br>0 |
| OnlineOpen - Open /                                                                   | Access Optior                                                 | r                                                                             |                                                |                                    | × Ø    |
| License Agreement                                                                     |                                                               |                                                                               |                                                | Incomplete                         | ^<br>0 |
| Please select a license                                                               |                                                               |                                                                               |                                                |                                    | _      |
| Creative Commons Attr                                                                 | ibution License                                               |                                                                               |                                                |                                    |        |
| Creative Commons Attr                                                                 | ibution-NonCom                                                | mercial License                                                               |                                                |                                    |        |
| Creative Commons Attr                                                                 | ibution-NonCom                                                | mercial-NoDerivatives Li                                                      | cense                                          |                                    |        |
| Attribution License                                                                   |                                                               |                                                                               |                                                |                                    |        |
| This license lets others dis<br>they credit you for the orig<br>Recommended for maxim | tribute, remix, tw<br>ginal creation. Thi<br>um dissemination | eak, and build upon you<br>s is the most accommod<br>n and use of licensed ma | r work, even c<br>ating of licens<br>iterials. | ommercially, as lon<br>es offered. | g as   |
| CANCEL                                                                                |                                                               |                                                                               |                                                | 01                                 |        |

Ha az OpenOnline-t választottuk, akkor a Creative Commons (CC) licenct is be kell állítanunk, attól függően, hogy a finanszírozónál milyen CC licenc érhető el.

Kérjük kedves Szerzőinket, figyelmesen olvassák el a lehetőségeket!

A CC BY license ajánlott.

Az "OK" gombbal fogadjuk el.

#### 6. Creative Commons license elfogadása

| License Sig                                        | gning                                      |                           |               |              |      |
|----------------------------------------------------|--------------------------------------------|---------------------------|---------------|--------------|------|
| INITIATE                                           | $\langle \rangle$                          | SIGN LICENSE              | $\rangle$     | CONFIRMATION |      |
| JOURINAL OF ADOLESCENT<br>& ADOLESCENT<br>Meanings | Journal of<br>C47010 UAT<br>DOI:10.1002/Ja | Adolescen<br>1<br>al.9404 | t & Adult Lii | teracy       |      |
| Copyright Ownership                                | 2                                          |                           |               |              | Š    |
| OnlineOpen - Open /                                | Access Option                              |                           |               |              | ĕ    |
| License Agreement                                  |                                            |                           |               |              | Š    |
| CANCEL                                             |                                            |                           | SAVE FOR LATE | SAVE & S     | SIGN |

A Save & Sign-el mentsük el a CC licenct.

WILEY

### 6. Creative Commons license elfogadása

Egy másolatot kapunk a licencszerződésről.

Alul a kis négyzetet bejelölve fogadjuk el, írjuk be a hozzájáruló nevét.

Végül a "Sign" gombbal tudjuk a licenct elfogadni.

| INITIATE                                                                                                    |                                                          | SIGN LICENSE                                                                                | CONFIRMATION                                                    |
|----------------------------------------------------------------------------------------------------|----------------------------------------------------------|---------------------------------------------------------------------------------------------|-----------------------------------------------------------------|
| SURPAR OF ADDRESSENT<br>A ADDRESSENT<br>A ADDRESS OF ADDRESSENT<br>A ADDRESS OF ADDRESS OF ADDRES | Journal<br>C47010 U<br>DOI:10.100                        | of Adolescent & A<br>AT 1<br><sup>127</sup> Jaal.9404                                       | Adult Literacy                                                  |
| lease read the agreemen<br>gree to the terms in the<br>lick "Sign" to send your<br>tep.                                                                                                    | nt below. To sigr<br>agreement, and<br>signed form to tl | n the form, check the box in<br>type your electronic signat<br>he Journal Production Editor | dicating you have read and<br>ure.<br>r and proceed to the next |
|                                                                                                    | Hum                                                      | an Brain Mapping                                                                            | í                                                               |
|                                                                                                    | Published                                                | by Wiley (the "Owner")                                                                      |                                                                 |
| LICI                                                                                                    | ENSE AGREEN                                              | IENT FOR PUBLISHING                                                                         | CC-BY                                                           |
| Contributor name: STEFAN BO                                                                                                    | RGWARDT                                                  |                                                                                             |                                                                 |
| Contributor address.                                                                                                    |                                                          |                                                                                             |                                                                 |
| Manuscript number: HBM-1+-1                                                                                                    | 196 R2                                                   |                                                                                             |                                                                 |
| <ul> <li>I agree to the OPEN J<br/>permission from all of</li> </ul>                                                                                                    | ACCESS AGREEM                                            | ENT as shown above and ha                                                                   | we obtained written<br>nt on their behalf.                      |
|                                                                                                    | Type n                                                   | iame here                                                                                   |                                                                 |

## 7. Creative Commons license regisztráció

Az utolsó oldalon a rendszer jelzi, hogy elfogadták a CC licenc regisztrációt, innentől kezdve a cikkünk OpenOnline formában él.

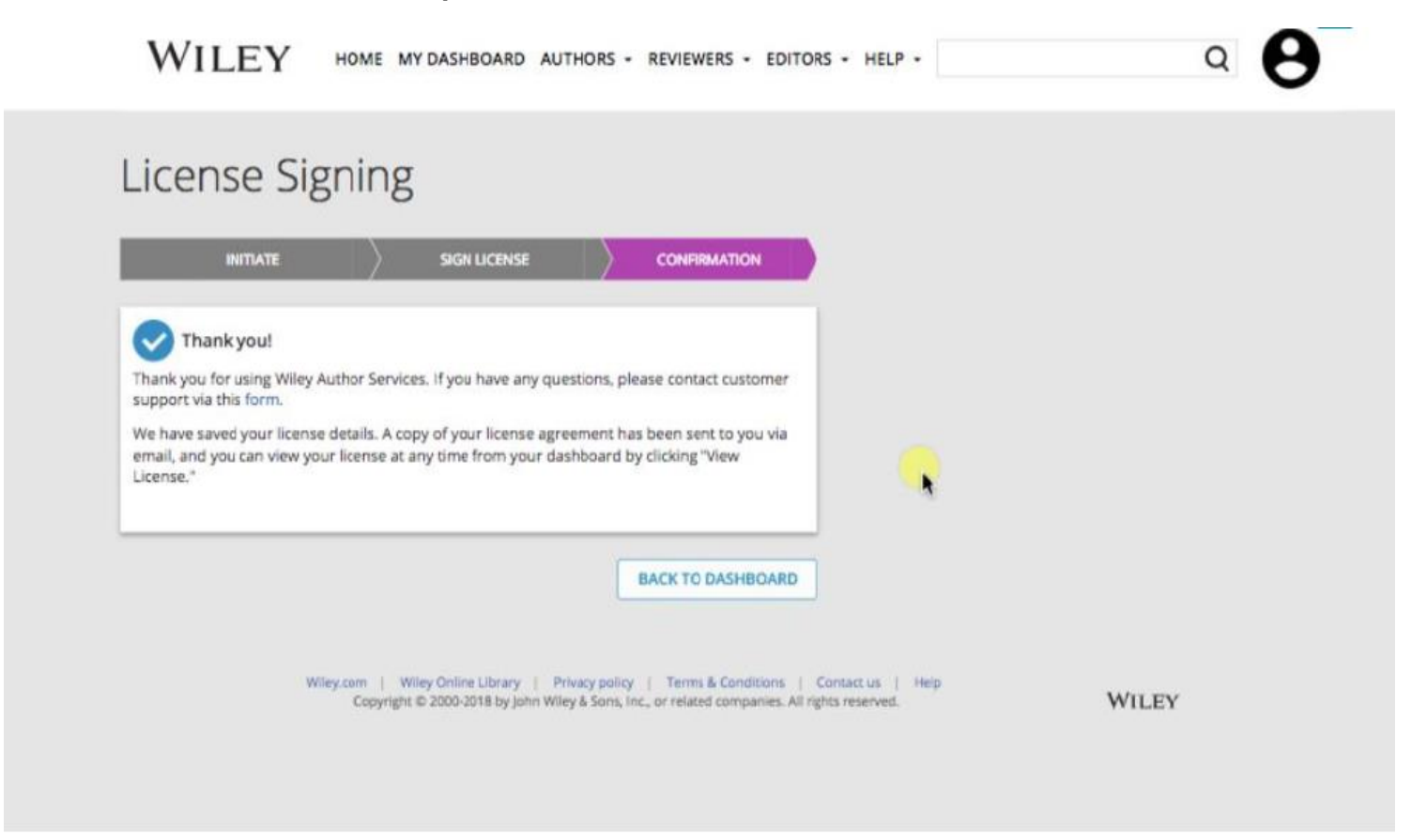

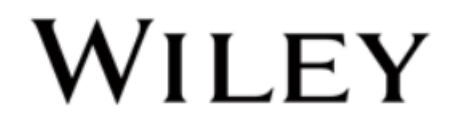

#### I. Beküldés GOLD Open Access folyóiratokban

A kézirat benyújtása után, a szerzőnek egy intézményi kódot kell generálnia, amelyet az alábbi linken, az Author Services oldalon ér el.

https://authorservices.wiley.com/author-resources/Journal-Authors/licensing-open-access/open-access/open-access-account-codes.html

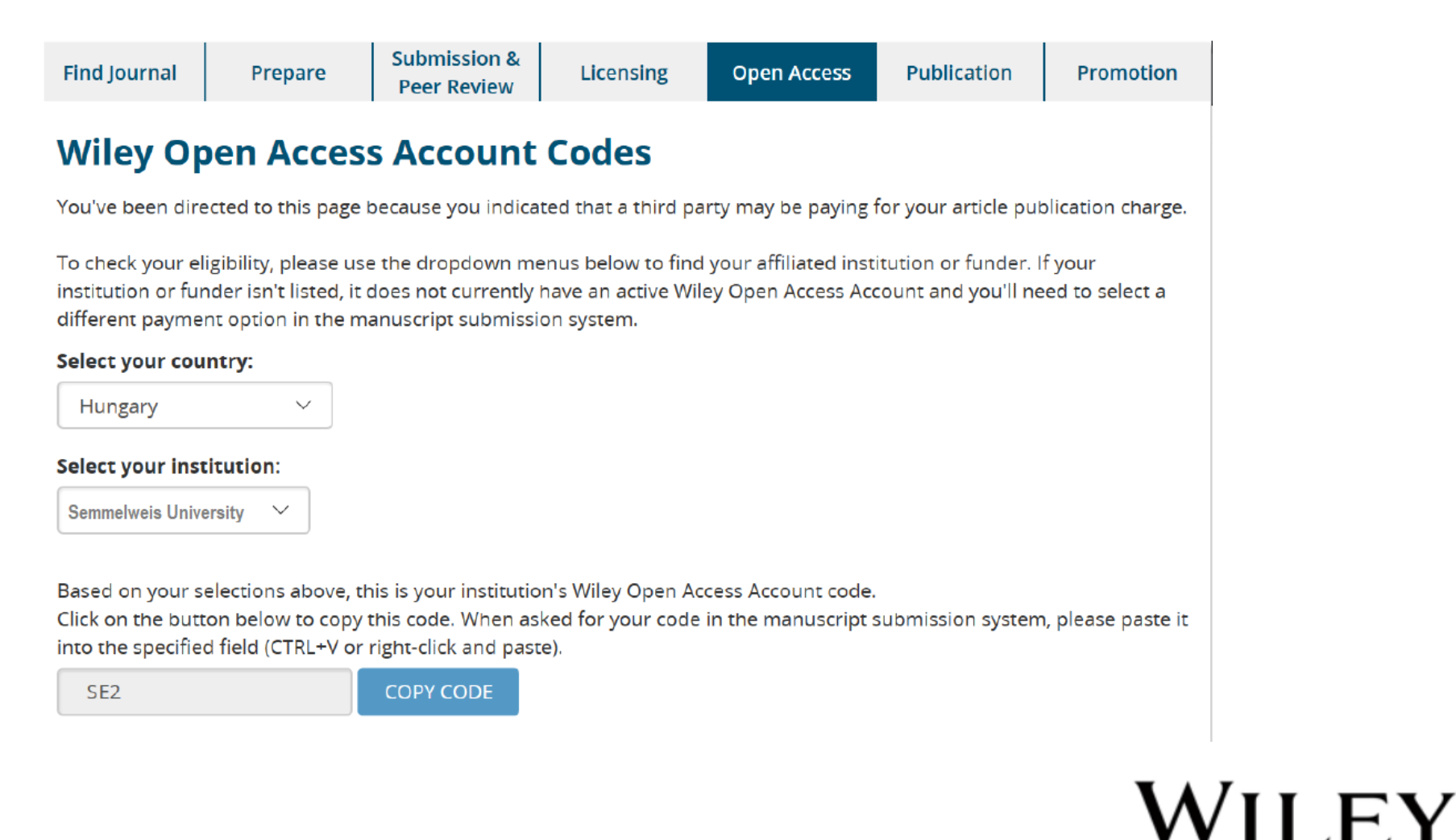

## II. Megerősítő link

A szerző kap egy visszaigazolást arról, hogy a kérelmét elfogadták az Author Services használatához.

Dear Author,

I am responding to your request for your institution or funder to pay the article publication charge for the following manuscript submitted to Test Journal:

Article Title: Manuscript ID: Article Publication Charge: Institution/Funder Name: Funder Grant Number Provided:

Your payment request has been accepted by the institution or funder.

If your manuscript is accepted for publication in Test Journal, you will not personally be asked to pay the article publication charge. If you have questions about the status of your manuscript, please contact the Editorial Office.

Thank you for submitting your manuscript to Test Journal.

Sincerely, Wiley Open Access cs-openaccess@wiley.com

## WILEY

#### III. Creative Commons license szerződés

Amikor a cikket elfogadják, az előzőekhez hasonlóan létrejön a licencszerződés, így további költség nem terheli a szerzőt.

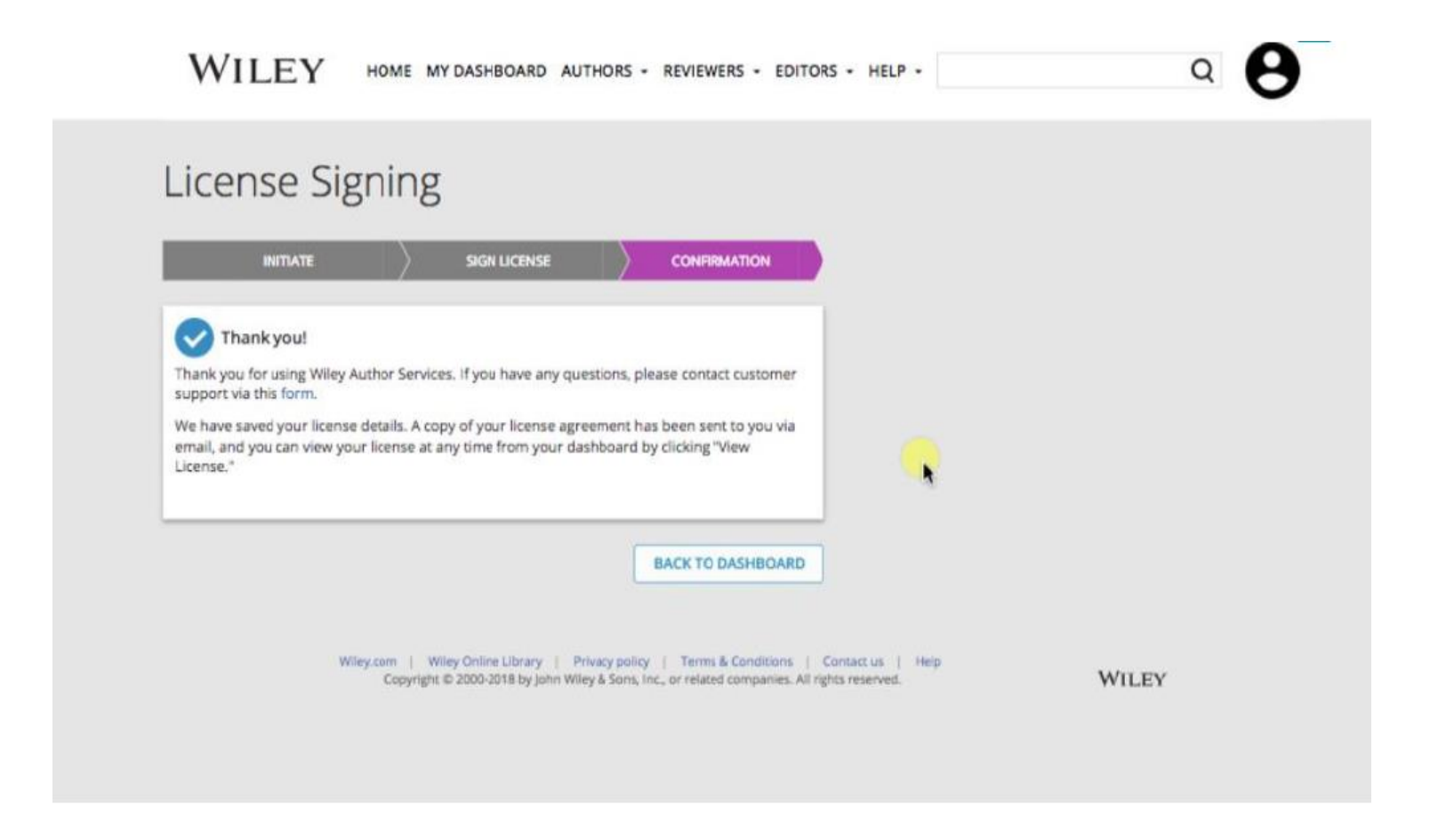

WILEY

# KÖSZÖNJÜK A FIGYELMET